# Betriebsanleitung Liquistation CSF33

Automatischer Probenehmer für flüssige Medien Kalibrierung

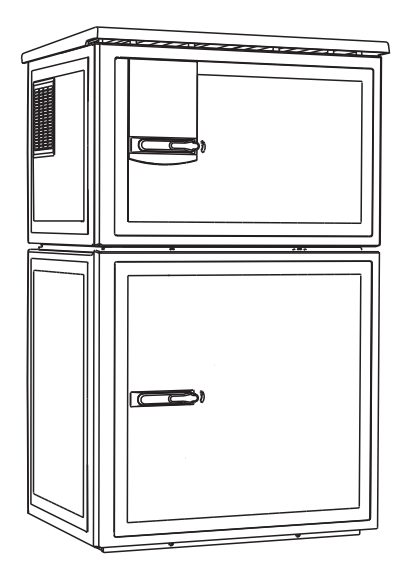

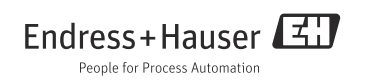

## Zu dieser Anleitung

Diese Anleitung beschreibt die Kalibrierung des Dreharms und des Probevolumens.

#### Nicht in dieser Anleitung:

- Setup/Allgemeine Einstellungen
   --> Betriebsanleitung BA00479C "Inbetriebnahme"
- Anzeige/Betrieb
  - --> Betriebsanleitung BA00479C "Inbetriebnahme"
- Eingänge
  - --> Betriebsanleitung BA00487C "Bedienung & Einstellungen"
- Ausgänge

   --> Betriebsanleitung BA00487C "Bedienung & Einstellungen"
   Brobenahme, Brogramme
- Probenahme-Programme
   --> Betriebsanleitung BA00487C "Bedienung & Einstellungen"
- Datenverwaltung
   --> Betriebsanleitung BA00487C "Bedienung & Einstellungen"
- Experte
  - --> Internes Service-Handbuch
- Diagnose
  - --> Betriebsanleitung BA00488C "Wartung & Diagnose"

## Inhaltsverzeichnis

| 1          | Kalibrierung Dreharm 4      |
|------------|-----------------------------|
| 2          | Kalibrierung Probevolumen 5 |
| 2.1<br>2.2 | Membranpumpe5Schlauchpumpe7 |
|            | Stichwortverzeichnis        |

### 1 Kalibrierung Dreharm

Eine Kalibrierung des Dreharms ist nur möglich bei Ausführung mit mehreren Flaschen.

Die Kalibrierung des Dreharms muss durchgeführt werden, wenn:

- der Dreharmmotor ausgetauscht wurde
- die Fehlermeldung "F236 Dreharm" im Display erscheint
- 1. Nehmen Sie im Menü "Setup/Basic setup" die Einstellung der Flaschenanzahl vor.
- 2. Gehen Sie zur Kalibrierung des Dreharms folgendermaßen vor:

#### Pfad: Menü/Kalibrierung aktiv

| Funktion                                              | Optionen                                                     | Info                                                                                                    |
|-------------------------------------------------------|--------------------------------------------------------------|----------------------------------------------------------------------------------------------------|
| ▶ Dreharm                                             |                                                              |                                                                                                    |
| ▶ Referenzpunkt anfahren                              | Aktion                                                       | Der Referenzlauf wird gestartet. Der Referenzpunkt<br>befindet sich vorne in der Mitte.<br>Bei einer Version mit Verteilerplatte ist der Pfeil auf<br>der Mitte der Platte der Referenzpunkt. Bei Rund-<br>verteilung zwischen Flasche 1 und der letzten Fla-<br>sche. |
| Mit ⊳Justieren können Si<br>Benutzen Sie zur Korrektu | e den Dreharm korrigieren, wenn<br>r die beiden Pfeiltasten. | der Referenzpunkt nicht korrekt angefahren wurde.                                                                                                    |

3. Führen Sie anschließend im Menü "Diagnose/Gerätetest/Reset/Dreharm" den Dreharmtest durch.

## 2 Kalibrierung Probevolumen

### 2.1 Membranpumpe

Die Einstellung des gewünschten Probevolumens erfolgt durch manuelles Verschieben des Dosierrohres.

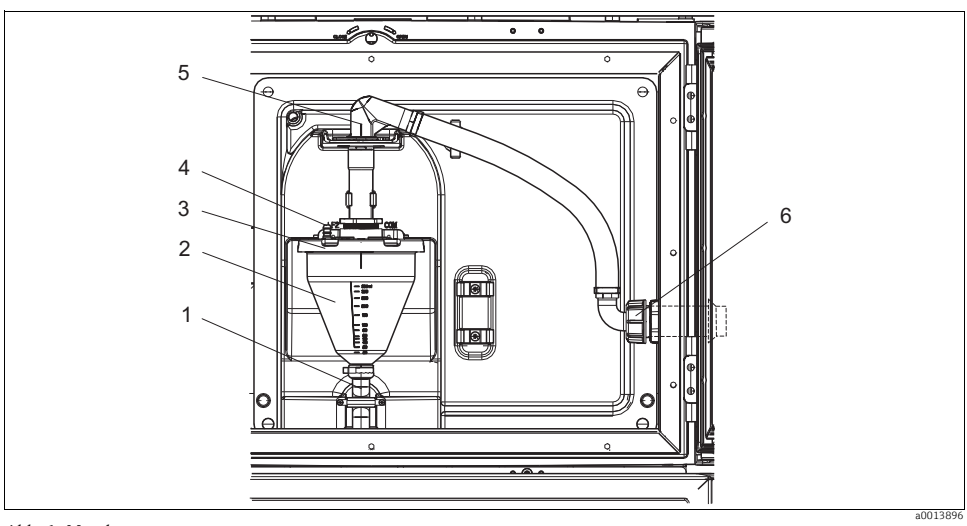

Abb. 1: Membranpumpe

- 1 Ablaufschlauch
- 2 Dosierglas
- 3 Dosierglasdeckel
- 4 Luftschlauchanschluss
- 5 Arretierung für Ansaugschlauch
- 6 Überwurfmutter für Ansaugschlauch

Gehen Sie zur Kalibrierung des Probevolumens folgendermaßen vor:

- 1. Überprüfen Sie das eingestellte Probevolumen in Menü/Setup/Grundeinstellungen/Probenahme/Dosiervolumen.
- 2. Lösen Sie die Überwurfmutter am Ansaugschlauch (Pos. 6).
- 3. Drehen Sie den Ansaugschlauch an der Arretierung (Pos. 5) in die Position "open" und ziehen Sie den Schlauch nach oben ab.
- 4. Lösen Sie den Luftschlauch (Pos. 4) und ziehen Sie das Dosierglas (Pos. 2) mit dem Ablaufschlauch (Pos. 1) nach vorne heraus.
- 5. Öffnen Sie den Bajonettverschluss (Pos. 3) und öffnen Sie das Dosierglas.

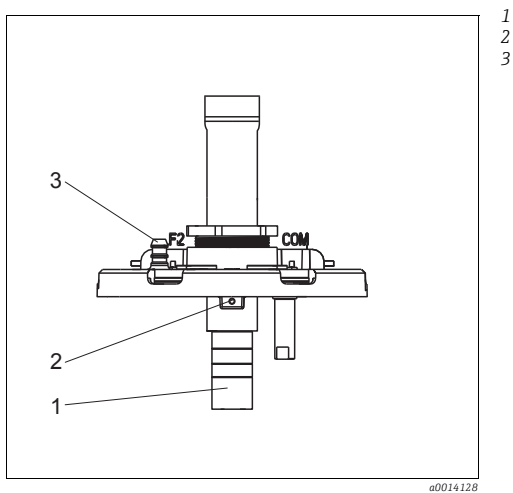

Abb. 2: Membranpumpe

- 1. Lösen Sie die 2mm-Inbusschraube mit dem beigelegten Schlüssel.
- 2. Stellen Sie das Probevolumen durch Verschieben des Dosierrohrs ein. Sichern Sie das Dosierrohr mit der Schraube.
  - Für Dosieren ohne Druck verwenden Sie die weiße Skala (A). Für Dosieren mit Druck verwenden Sie die blaue Skala (B).
- 3. Bauen Sie die Teile in umgekehrter Reihenfolge wieder ein. Achten Sie darauf, dass die Kontakte der Leitfähigkeitssensoren korrekt sitzen.
- 4. Überprüfen Sie die korrekte Einstellung des Dosierrohrs, indem Sie eine manuelle Probenahme auslösen.

Dosierrohr

- Inbusschraube
- Luftschlauchanschluss

#### 2.2 Schlauchpumpe

Für die Kalibrierung des Probevolumens ist ein Messbecher mit einem Volumen von mind. 200 ml erforderlich.

Gehen Sie zur Kalibrierung folgendermaßen vor:

#### Pfad: Menü/Kalibrierung aktiv

| Funktion                                                                                                    | ktion Optionen Info                                                                                                    |                                                                 |  |  |  |  |  |  |  |  |  |
|----------------------------------------------------------------------------------------------------|----------------------------------------------------------------------------------------------------|-----------------------------------------------------------------|--|--|--|--|--|--|--|--|--|
| ▶ Probenvolumen                                                                                                    |                                                                                                    |                                                                 |  |  |  |  |  |  |  |  |  |
| 1-Punkt Kalibrierung                                                                                                    |                                                                                                    |                                                                 |  |  |  |  |  |  |  |  |  |
| Verteilerposition                                                                                                    | Auswahl<br>- Vorne<br>- Flasche x<br>- Hinten                                                                                                    | Wählen Sie die Verteilerposition aus.                           |  |  |  |  |  |  |  |  |  |
| Probenvolumen                                                                                                    | 20 2000 ml                                                                                                    | Stellen Sie das Probenvolumen ein.                              |  |  |  |  |  |  |  |  |  |
|                                                                                                    | <b>Werkseinstellung</b><br>100 ml                                                                                                    |                                                                 |  |  |  |  |  |  |  |  |  |
| ⊳Start Probenahme                                                                                                    | Aktion                                                                                                    | Der Fortschritt der Probenahme wird angezeigt.                  |  |  |  |  |  |  |  |  |  |
| Überprüfen Sie, ob das Prol<br>men ein, z.B. 110 ml.<br>Mit ⊳Ja können Sie die Pro                                                                                                    | Überprüfen Sie, ob das Probevolumen korrekt ist. Mit ▶ Nein geben Sie das tatsächlich genommene Probevolu-<br>men ein, z.B. 110 ml.<br>Mit ▶ Ja können Sie die Probenahme wiederholen. |                                                                 |  |  |  |  |  |  |  |  |  |
| <ul> <li>2-Punkt Kalibrierung</li> <li>Verwenden Sie eine 2-P<br/>Der 2. Probenahmepunk</li> </ul>                                                                                     | unkt-Kalibrierung bei stark schwa<br>kt muss entweder höher oder tiefe                                                                                                    | ankenden Pegelständen.<br>er liegen (Höhendifferenz mind. 1 m). |  |  |  |  |  |  |  |  |  |
| Verteilerposition                                                                                                    | Verteilerposition Auswahl - Vorne - Flasche x - Hinten                                                                                                    |                                                                 |  |  |  |  |  |  |  |  |  |
| Probenvolumen                                                                                                    | 20 2000 ml                                                                                                    | Stellen Sie das Probenvolumen ein.                              |  |  |  |  |  |  |  |  |  |
|                                                                                                    | <b>Werkseinstellung</b><br>100 ml                                                                                                    |                                                                 |  |  |  |  |  |  |  |  |  |
| ⊳Start 1. Probenahme                                                                                                    | Aktion                                                                                                    | Der Fortschritt der Probenahme wird angezeigt.                  |  |  |  |  |  |  |  |  |  |
| Überprüfen Sie, ob das Probevolumen korrekt ist. Mit ▶ Nein geben Sie das tatsächlich genommene Probevolu-<br>men ein, z.B. 110 ml.<br>Mit ▶ Ja können Sie die Probenahme wiederholen. |                                                                                                    |                                                                 |  |  |  |  |  |  |  |  |  |
| ⊳Start 2. Probenahme                                                                                                    | Aktion                                                                                                    | Der Fortschritt der Probenahme wird angezeigt.                  |  |  |  |  |  |  |  |  |  |
| Überprüfen Sie, ob das Prol<br>men ein, z.B. 110 ml.<br>Mit ⊳Ja können Sie die Pro                                                                                                    | bevolumen korrekt ist. Mit ▶ Nein<br>obenahme wiederholen.                                                                                                    | n geben Sie das tatsächlich genommene Probevolu-                |  |  |  |  |  |  |  |  |  |

#### Stichwortverzeichnis

### D

| Dreharm kalibrieren | • • | <br>• | • | 4 |
|---------------------|-----|-------|---|---|
| 17                  |     |       |   |   |

#### K

| Kalibrierung |    |  |  |   |   |   |  |   |   |   |   |   |   |   |   |   |   |   |   |
|--------------|----|--|--|---|---|---|--|---|---|---|---|---|---|---|---|---|---|---|---|
| Dreharm      |    |  |  | • |   | • |  |   |   | • |   | • |   | • | • | • | • |   | 4 |
| Probevolume  | ı. |  |  | • | • | • |  | • | • |   | • | • | • | • | • | • | • | • | 5 |
| Р            |    |  |  |   |   |   |  |   |   |   |   |   |   |   |   |   |   |   |   |

| Probevolumen l | kalibrieren |  |  |  |  |  |  |  |  | 5 |
|----------------|-------------|--|--|--|--|--|--|--|--|---|
|                |             |  |  |  |  |  |  |  |  |   |

www.addresses.endress.com

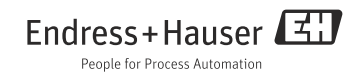